## 빠른 설치 가이드

AC1200 무선 듀얼밴드 공유기 Archer C50

7106505437 REV1.0.0

### 하드웨어 연결하기

인터넷 연결이 DSL/케이블/위성 모뎀을 통해서가 아닌 벽에서 나오는 이더넷 케이블을 통하여 연결되었다면 이더넷 케이블을 공유기의 인터넷 포트에 직접 연결하신 다음 단계4와 단계5를 진행하십시오.

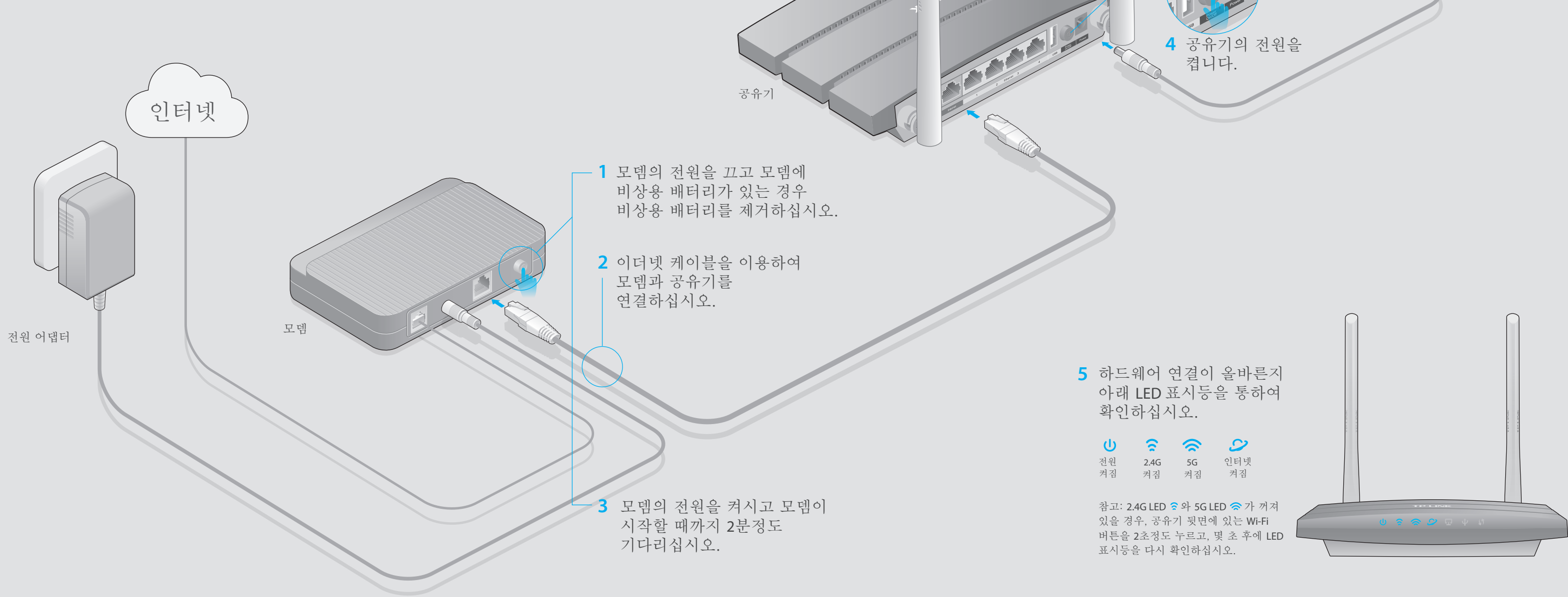

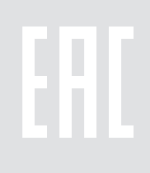

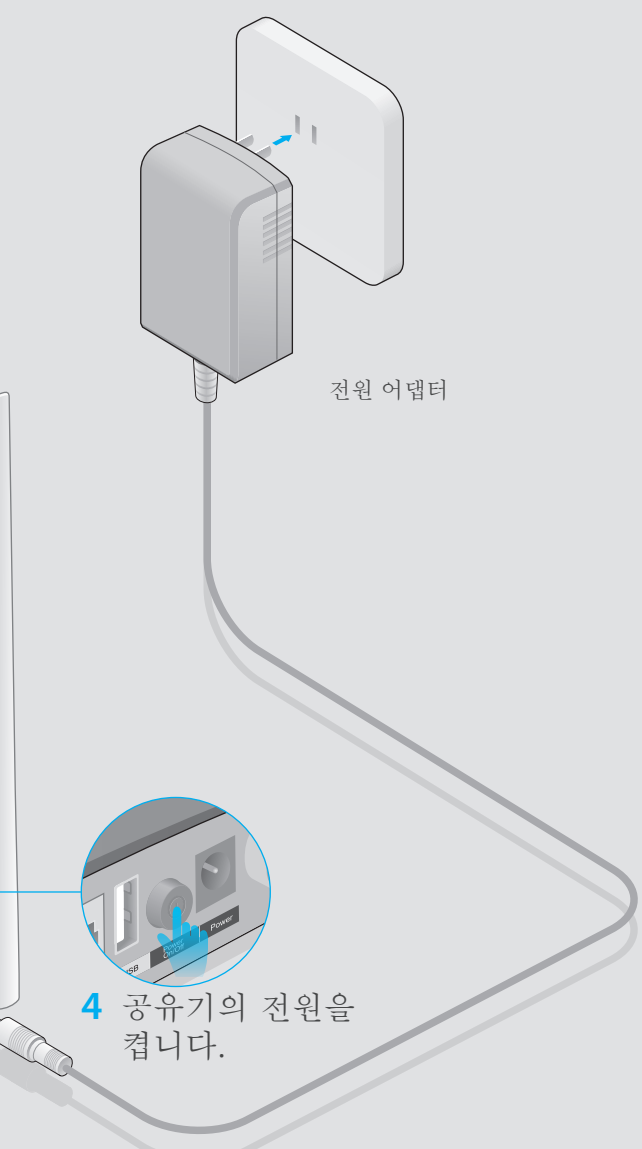

# 공유기 환경 설정

### 1.공유기와 컴퓨터 연결하기(유선 또는 무선)

#### 유선

컴퓨터에서 무선 연결을 해제시키고 아래와 같이 컴퓨터와 공유기를 이더넷 케이블로 연결합니다.

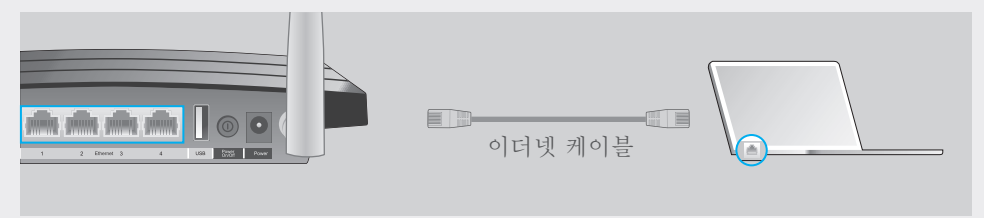

#### 무선

컴퓨터와 공유기를 무선 방식으로 연결합니다. 무선 네트워크 이름(SSID)과 무선 비밀번호는 공유기 하단의 제품 라벨에서 확인할 수 있습니다.

| TP-LINK <sup>®</sup> |                                           |
|----------------------|-------------------------------------------|
|                      |                                           |
|                      |                                           |
|                      | Wireless Password/PIN:XXXXXXXXX           |
|                      | SSID:TP-LINK_XXXX<br>SSID:TP-LINK_XXXX_5G |
|                      |                                           |

2.웹 브라우저나 CD 설치 마법사를 통하여 공유기 설정하기

옵션 1 웹 브라우저를 통하여 공유기 설정하기

A 웹 브라우저의 주소창에 http://tplinkwifi.net 또는 http://192.168.0.1 을 입력합니다. 사용자 이름과 비밀번호에 모두 admin을 입력하고 로그인을 클릭합니다.

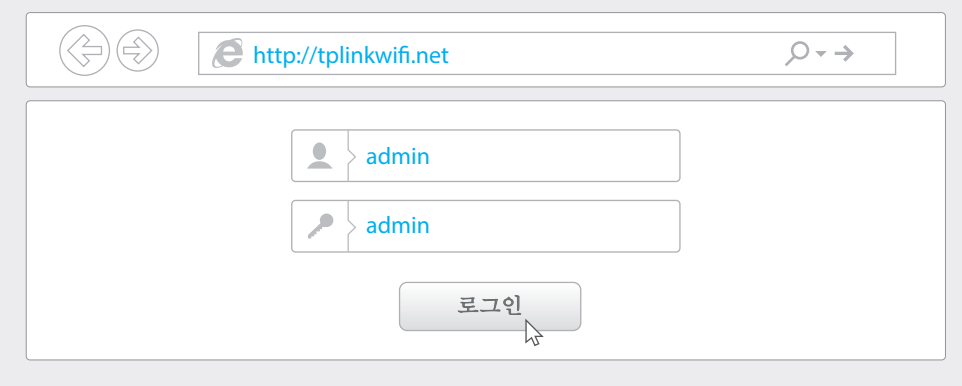

B 공유기 설정을 완료하려면 빠른 설정의 단계별 지침을 따르십시오.

#### 참고

- 1: 로그인 화면이 표시되지 않는 경우, 자주 묻는 질문 Q1을 참조하십시오.
- 2: 연결 유형이 확실하지 않는 경우, **자동-감지**를 선택한 후 **다음**을 클릭합니다. 설정을 완료하려면 화면의 지침을 따르십시오.

| 빠른 설정 - WAN 연결 유형                                                                                                    |
|----------------------------------------------------------------------------------------------------|
| <ul> <li>자동-감지</li> <li>동적 IP (대부분의 경우)</li> <li>고정 IP</li> <li>PPPoE/러시아 PPPoE</li> <li>L2TP/러시아 L2TP</li> <li>PPTP/러시아 PPTP</li> </ul> |
| 뒤로 다음                                                                                                    |

3: 2.4GHz와 5GHz의 무선 네트워크 이름(SSID)과 비밀번호를 변경할 수 있습니다.

| 빠른 설정 - 무선 2.4GHz                     |              | TP- |
|---------------------------------------|--------------|-----|
| 무선 네트워크 이름:                           | TP-LINK_XXXX | •   |
| · · · · · · · · · · · · · · · · · · · | 데린근기         | • ; |
| 무선 비밀번호:                              |              | •   |
|                                       | HE HE        | 테   |

#### 옵션 2 CD 설치 마법사를 통하여 공유기 설정하기 (Windows 사용자만 해당)

참고: Mac OS 또는 Linux 사용자는 옵션 1로 설정하시기 바랍니다.

- A TP-LINK 설치 CD를 CD-ROM 드라이브에 넣습니다.
- **B** Archer C50 을 선택하고 Easy Setup Assistant (쉬운 설정 도우미)를 클릭합니다.

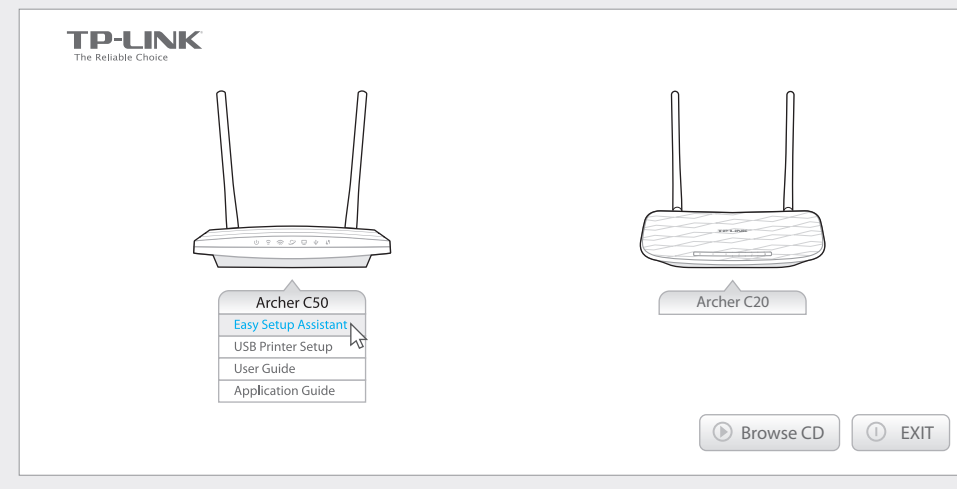

C 공유기 설정을 완료하려면 쉬운 설정 도우미의 단계별 지침을 따르십시오.

### USB 기능

로컬 네트워크를 통해 미디어, 스토리지 및 프린터 공유를 위해 USB 포트를 사용합니다. 또한 FTP 서버 설정으로 인터넷을 통해 원격으로 파일에 접속할 수 있습니다.

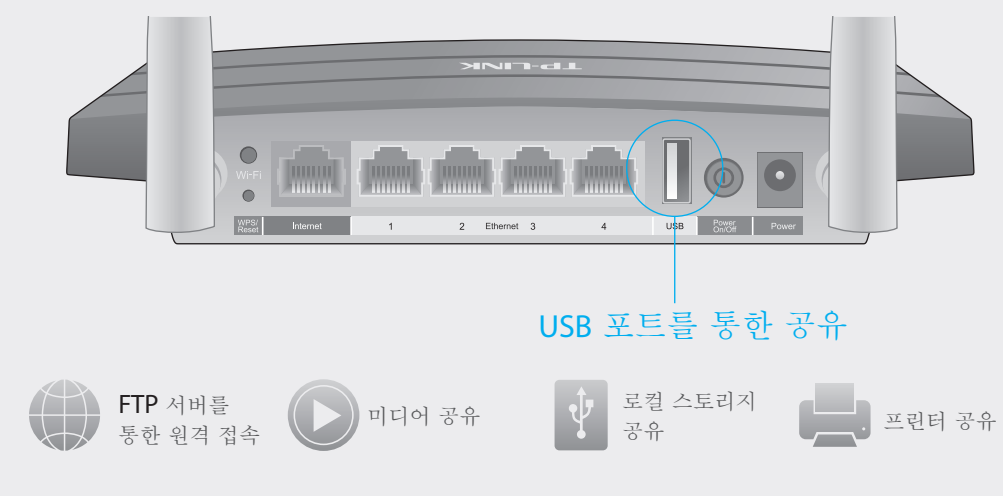

USB 기능에 대한 자세한 내용은 http://tp-link.com/app/usb를 접속하거나, 설치 CD에서 정보 검색하거나 OR 코드를 스캔하여 확인할 수 있습니다.

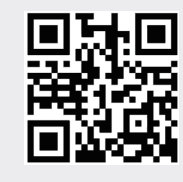

| ΠZ. | 0  |
|-----|----|
|     | 9  |
|     | 싩  |
| A3. | 커  |
|     | 너  |
|     | 5  |
| A4. |    |
| Q3  | 8. |
| A1. | 7  |
|     | Է  |
| A2. | J. |
|     | Ó  |
|     |    |
| Q4  | ŀ. |
| А.  | 5  |
|     |    |

Q5. 무선 네트워크 비밀번호를 분실하였다면 어떻게 할까요? A1. 무선 네트워크 비밀번호를 변경한 적이 없으시면 공유기 하단의 제품 라벨에서 비밀번호를 확인할 수 있습니다. A2. 무선 네트워크 비밀번호를 변경한 적이 있으시면 웹 관리 페이지를 접속하여 무선 보안으로 이동하여 비밀번호를 확인하거나 변경할 수 있습니다.

## 테더 앱(Tether App)

LINK 테더 앱을 이용하여 편리하고 손쉽게 공유기에 접속할 수 있습니다. 네트워크 클라이언트에 대한 정보를 볼 수 있습니다. 특정 사용자 또는 장치의 네트워크 접속을 차단할 수 있습니다. 자녀 보호 기능으로 접속 시간 및 내용 제한을 설정할 수 있습니다. 기본 무선 네트워크 설정을 손쉽게 변경할 수 있습니다.

### 더 앱을 시작할까요?

1. QR 코드를 스캔하여 Apple App Store 또는 Google Play 에서 TP-LINK 테더 앱을 다운받습니다.

2. 스마트 기기가 무선으로 홈 네트워크에 연결되어 있는지 확인합니다.

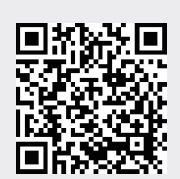

3. 테더 앱을 실행하고 홈 네트워크 관리를 시작합니다.

### 자주 묻는 질문

Q1. 로그인 창이 나타나지 않는다면 어떻게 할까요?

A1.컴퓨터가 정적 또는 고정 IP 주소로 설정되어 있는 경우, 자동으로 IP 주소 받기로 설정을 변경합니다.

A2.웹 브라우저에서 http://tplinkwifi.net를 정확하게 입력하였는지 확인합니다. 정확하게 입력하였는데 로그인 창이 역시 나타나지 않는 경우.

http://192.168.0.1 또는 http://192.168.1.1을 입력하고 다시 시도하십시오. A3.다른 웹 브라우저를 사용하여 다시 시도하십시오.

A4.공유기를 재부팅하고 다시 시도하십시오.

A5.사용중인 네트워크를 차단시키고 다시 연결하십시오.

Q2. 인터넷에 접속할 수 없다면 어떻게 할까요?

A1.이더넷 케이블을 사용하여 컴퓨터를 직접 모뎀에 연결하여 제대로 작동하는지 확인합니다. 그렇지 않는 경우, 인터넷 서비스 공급자(ISP)한테 문의하시기 바랍니다.

A2. 공유기의 웹 관리 페이지에 로그인하고, WAN IP 주소가 유효하는지를 확인하기 위하여 상태 페이지로 이동합니다. 유효하다면, 빠른 설치 프로그램을 다시 실행하시고; 유효하지 않는다면, 하드웨어 연결을 다시 확인하십시오. 케이블 모뎀 사용자의 경우, 공유기의 웹 관리 페이지에 로그인하신 다음 케트워크 MAC 복제로 이동합니다. MAC 주소 복제를 클릭하고 저장한 후 모뎀과 공유기를 모두 재부팅하시기 바랍니다. 공유기를 재부팅하고 다시 시도하십시오.

공유기 설정을 공장 초기값으로 복원하려면 어떻게 할까요? 전원이 연결된 상태에서 WPS/Reset 버튼을 LED 표시등이 깜빡일 때까지 계속 누르고 계십시오.(보통 8초정도 소요) 공유기의 웹 관리 페이지에 로그인하신 다음 시스템 도구에서 공장 초기값으로 이동합니다. **복원**버튼을 클릭하신 후 공유기는 자동으로 재부팅됩니다.

웹 관리 비밀번호를 분실하였다면 어떻게 할까요? 공유기 초기화는 자주 묻는 질문 Q3을 참조하고, 로그인할때 사용자 이름과 비밀번호에 모두 admin (모두 소문자)을 입력합니다.